## Modificare/aggiungere categorie in Modulistica

## **MODIFICARE**

- 1. Logati al sito come admin
- 2. Vai in Struttura >Tassonomia
- 3. Nella riga Modulistica pubblica clicca su lista termini
- 4. Se vuoi modificare il nome delle voci presenti ti basta cliccare su modifica
- 5. Nel campo Nome digitare il nuovo nome della categoria
- 6. Cliccare su Salva in fondo pagina.

## AGGIUNGERE

🕂 Esperti

- 1. Vai in Struttura >Tassonomia
- 2. Nella riga Modulistica pubblica clicca su lista termini
- 3. Clicca su Aggiungi termine

| Modulistica pubblica 🔹                                                                                                    | ELENCO          | MODIFICA        | GESTISCI CAMPI       | MANAGE DEPENDENCIES            | GESTIONE VISUALIZZAZIONE      |
|----------------------------------------------------------------------------------------------------|-----------------|-----------------|----------------------|--------------------------------|-------------------------------|
| Home » Amministrazione » Strutture » Tassonomia » Modulistica pubblica<br>Puoi riorganizzare i termini il <i>Modulistica pubblica</i> utilizzando le maniglie drag-and-<br>desiderato. | -drop, e raggru | ppare termini : | sotto un termine ger | nitore spostandoli sotto e a c | destra del termine genitore   |
|                                                                                                    |                 |                 |                      |                                | Visualizza i pesi delle righe |
| NOME                                                                                                    |                 |                 | OPE                  | RAZIONI                        |                               |
| + Dichiarazioni sostitutive                                                                                                    |                 |                 | mod                  | ifica                          |                               |

modifica

| 4  | Nel campo No | ome digita il | nome della | nuova | categoria |
|----|--------------|---------------|------------|-------|-----------|
| т. | ner cumpo n  | onne aigita n | nome actia | nuovu | cutegoriu |

- 5. Clicca su Salva (in fondo pagina)
- 6. Ora se vai in Home page Blocco Segreteria Modulistica in Filtra per categoria vedi la nuova categoria

| Navigazione                                       | Home » Segreteria - Ufficio Relazioni Pubbliche » Modulistica                                                                 | -¢F                     |
|---------------------------------------------------|----------------------------------------------------------------------------------------------------|-------------------------|
| Aggiungi contenuto                                | Modulistica pubblica                                                                                                    |                         |
| <ul> <li>Aggregatore di feed</li> </ul>           |                                                                                                    | 🔊 Salva .pdf 🛛 🖨 Stampa |
| Pubblicità legale                                 | ▼ <u>Cerca</u>                                                                                                    |                         |
| Albo Pretorio<br>on line                          | Filtra per categoria     Cerca per nome     Applica     Ripristina       - Qualsiasi -     -     -     Basta anche una parola |                         |
| • Albo pretorio on-line                           | Dichiarazioni sostitutive<br>Esperti                                                                                          |                         |
| <ul> <li>Registro Albo</li> </ul>                 | Iscrizioni                                                                                                    |                         |
| Bacheca sindacale     Comunicazioni     Circolari | Ne Nomenuovacategoria<br>Personale<br>Studenti<br>Viaggi di istuzioni<br>Autocertificazioni                                   |                         |

- 7. È necessario a questo punto entrare nella vista per far apparire quanto pubblicato nella nuova categoria
- 8. Avvicina il mouse al titoli e a DX appare una rotellina con una freccetta
- 9. Clicca sulla freccetta e poi su Modifica vista

| zza Xxxxxx, X<br>. xX xX xX xX -<br>nail <u>pippo@qma</u> | XXXXX Xxxxxxxxx (XX)<br>Fax XX XX XX XXX<br>. <u>com</u> - PEC <u>pec@pec.it</u>                    |                                                                                                    |                                                                                        |
|-----------------------------------------------------------|----------------------------------------------------------------------------------------------------|----------------------------------------------------------------------------------------------------|----------------------------------------------------------------------------------------|
| denti Ge<br>ito<br>≥ed<br>e                               | Home » <u>Segreteria - Ufficio Relazioni Pubbliche</u> » Modulistica Modulistica pubblica           | Men<br>Modifica vista<br>• Agg<br>Salva .pdf 🖨 Stampa<br>visio                                          | <b>ù utenti</b><br>iungi conte<br>olari - Conf<br>one                                  |
| retorio<br>on line<br>-line                               | Filtra per categoria Cerca per nome Applica Ripristina<br>Nomenuovacategoria Basta anche una parola | Circ     Circ     Circ     Circ     Circ     Circ     Circ     Circ     Circ     Circ     Circ     Eler | olari INFAN<br>olari PRIMA<br>olari SECO<br>olari SEGRA<br>olari CS co<br>nco utenti r |
| i                                                         | Nessun modulo e attuamente presente                                                                 | • Mod<br>• Reg                                                                                          | lulistica ris<br>istro Albo                                                            |

10. Nella vista in CRITERIO DEL FILTRO clicca su Contenuto: Ha termini di Tassonomia (o loro figli)...

11. Premi il tasto CTRL e seleziona anche la nuova categoria

 PRIMA

 Visualizza il contenuto se tra i suoi termini di tassonomia sono presenti i term causa della maggiore complessità, la versione che include anche i discendenti includono.

 Image: Second second second

12. Clicca su [Applica .....]
 13. Clicca su [Salva] in alto a DX della vista

| Mo | odulistica (Contenuto) o <u>Contatti</u>                                                                              | Esci Accesso utente Mappa del sito            |
|----|----------------------------------------------------------------------------------------------------|-----------------------------------------------|
| н  | ome » Amministrazione » Struttura » Viste » Modulistica (Contenuto)                                                   |                                               |
|    | 🖶 Stampa 🛛 🔉 Salva .pdf                                                                                               |                                               |
|    | 🔥 * Tutti i cambiamenti sono mantenuti temporaneamente in memoria. Clicca Salva per rendere i cambiamenti permanenti. | Clicco Cancella per scartare i cambiamenti.   |
| м  | odifica le visualizzazioni della tua vista qua sotto oppure aggiungi una nuova visualizzazione.                       | Salva Annulla                                 |
| V  | isualizzazioni                                                                                                    |                                               |
|    | modulistica pubb* modulistica riservata +Aggiungi                                                                     | modifica il nome/la descrizione della vista 💌 |
|    | ▼ Dettagli di Modulistica Pubb                                                                                        |                                               |
|    | Nome visualizzato: modulistica pubb                                                                                   | visualizza modulistica pubb                   |

DOPO

Visualizza il contenuto se tra i suoi termini di tassonomia sono presenti i termini sele. causa della maggiore complessità, la versione che include anche i discendenti present includono.

🔲 Esponi questo filtro, per permettere ai visitatori di modifcarlo

Selezionare i termini dal vocabolario Moc Dichiarazioni sostitutive Esperti Iscrizioni Nomenuovacategoria Personale Studenti Viaggi di istuzioni Autocettificazioni

🗷 Riduci duplicati

Operatore

🖲 È uno di